# **ADOBE FLASH PLAYER ACTIVATION**

## **Click on PhotoShow Link**

## If you see a note to "Download the Flash Player here"

## Follow steps below

# **CHROME BROWSER**

- a. Open Photoshow in Chrome Browser
- b. On upper left of browser line,
   "Click 1" on Circle with a little "i" in it and then on "Site Settings" if needed
- c. Find Flash and "Click 2"
- d. Then "Click 3" on Flash pull down menu
- e. Select "Always allow on this site." with "Click 4"
- f. You may then have to "Reload" your page with a "Click 5"

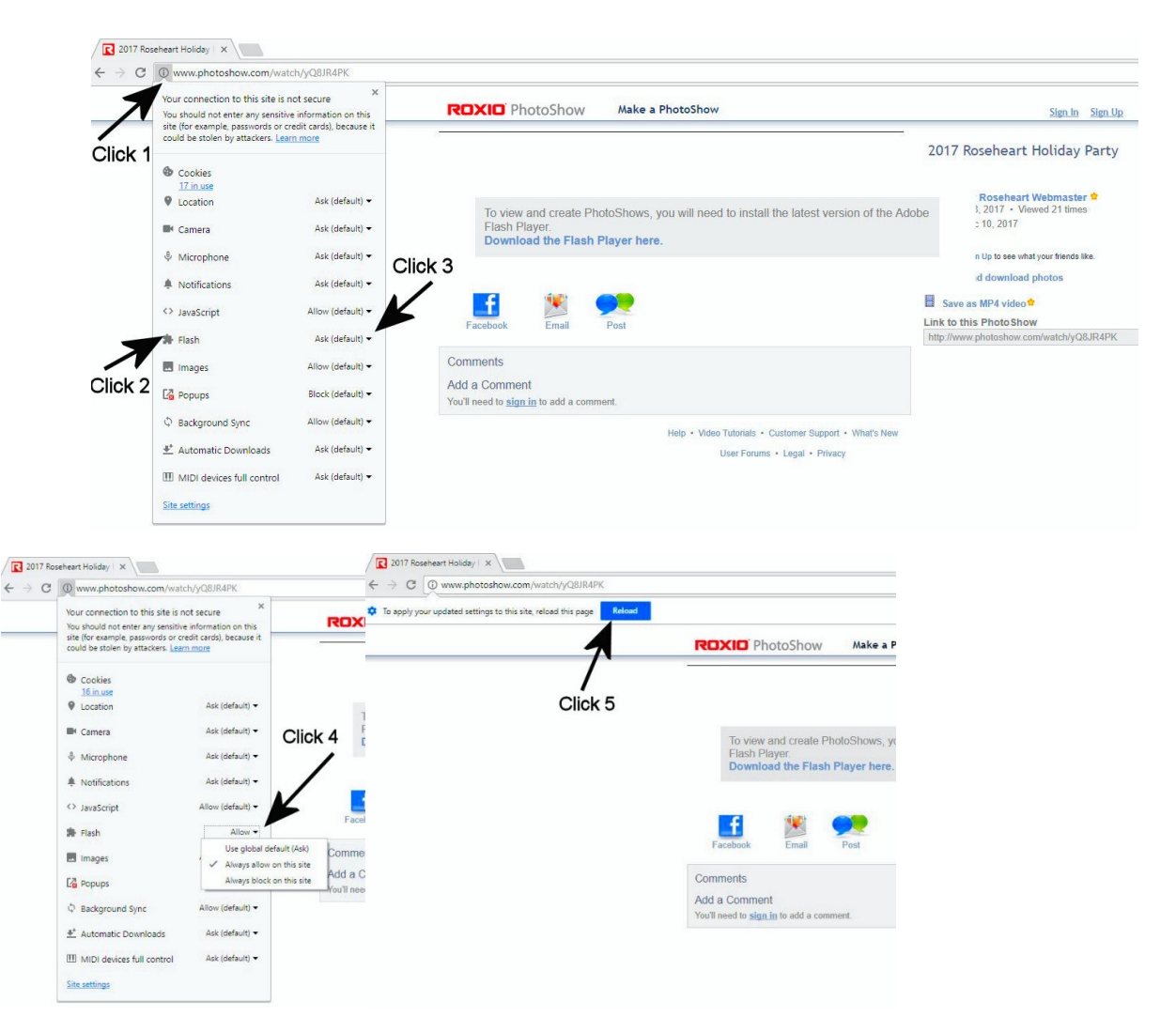

#### EDGE BROWSER (has Adobe Flash Built In)

- a. Open Photoshow on Edge Browser
- b. "Click 1" on 3 dots "..." on upper right of browser line
- c. Find Settings and "Click 2"
- d. Scroll down until you find Advanced Settings and open by "Click 3"
- e. Ensure "Use Adobe Flash Player" is clicked "On" with "Click 4"

| ×                             | ×                                                                                                   | - 🗆 ×                                         |
|-------------------------------|----------------------------------------------------------------------------------------------------|-----------------------------------------------|
|                               | t= L & …                                                                                            | た ゆ …                                         |
| New window                    | Settings +>                                                                                         | ≪ Advanced settings -⇔                        |
| New InPrivate window Click 1  | Import from another browser                                                                         | Show the home button                          |
| Zoom — 100% + 🖍               | Favorites bar                                                                                       | Start page 🗸                                  |
| Favorites                     | Show the favorites bar                                                                              | Block pop-ups                                 |
| Cast media to device          | Clear browsing data                                                                                 | Use Adobe Flash Player Click 4                |
| Find on page                  | F Choose what to clear                                                                              | F<br>Open sites in apps                       |
| Read aloud                    | Account                                                                                             | On                                            |
| or Print                      | or Account settings                                                                                 | Choose which sites open in apps               |
| Pin this page to the taskbar  | Sync your favorites, reading list, top sites, and other settings across your Windows devices        | 🕺 Downloads                                   |
| 0'<br>Pin this page to Start  | 0' 💿 On                                                                                             | 0 Save downloaded files to                    |
| d F12 Developer Tools         | 8 Some Windows features are only available if you are using<br>a Microsoft account or work account. | 8 Li C:\Users\lony Adamick\Downloads d Change |
| - Open with Internet Explorer | Device sync settings                                                                                | Ask me what to do with each download          |
| Send feedback                 | Advanced settings Click 3                                                                           | On                                            |
| Extensions Click 2            | View advanced settings                                                                              | Proxy setup                                   |
| 9: What's new and tips        | 9: About this app                                                                                   | 9: Open proxy settings                        |
| Settings                      | Microsoft Edge 41.16299.15.0<br>c Microsoft EdgeHTML 16.16299<br>(© 2017 Microsoft                  | Website permissions                           |
| 13:25 Baylor                  | 13 Terms of use                                                                                     | B. Manage                                     |
| c 9 👘 Feedback                | Privacy statement                                                                                   | Services                                      |